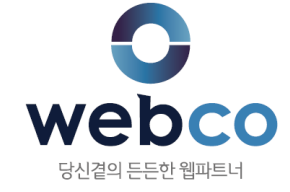

# FTP 프로그램으로 홈페이지 이미지 교체 방법 안내

## <u>1. 이미지가 저장된 위치 확인</u>

| ≡ webco                                               | 빠른상담                                                                                                    |
|-------------------------------------------------------|----------------------------------------------------------------------------------------------------|
| <ol> <li>교체할 이미지</li> <li>WC</li> </ol>               | 링크 열기(O)<br>새 탭에서 링크 열기(W)<br>새 창에서 링크 열기(N)<br>다른 이름으로 대상 저장(A)<br>대상 인쇄(P)<br>사진 표시(H)<br>다른 이름으로 사진 저장(S)<br>사진을 메일로 보내기(E) |
| 이사만                                                   | 사진 인쇄(I)<br>내 사진으로 이동(G)<br>배경으로 설정(G)                                                                                         |
| 풍부한 경험과 신뢰를 바<br>고객사의 든든한 파트너                         | 잘라내기(T)<br>복사(C)<br>바로 가기 복사(T)<br>붙여넣기(P)<br>모두 선택(A)                                                                         |
| 약 30년간 대한민국의 IT에 몸을 담아오<br>수히<br>고민하고 정답을 찾고 시도해왔습니다. | 소스 보기(V)<br>요소 검사(L)<br>즐겨찾기에 추가(F) 특히                                                                                         |
| 엮여<br>있지만, 이러한 귀중한 경험을 토대로 원                          | 속성(R)<br>이 물금씩 성장에너기가 있습니다.                                                                                                    |

홈페이지에서 ①교체할 이미지에 마우스 오른쪽 버튼을 클릭 후, ②속성을 선택합니다.

### <u>1. 이미지가 저장된 위치 확인</u>

| 4 | ·성           | X                                 |  |  |  |  |  |  |
|---|--------------|-----------------------------------|--|--|--|--|--|--|
|   | 일반           |                                   |  |  |  |  |  |  |
|   |              | company_webco,png                 |  |  |  |  |  |  |
|   | 프로토콜:        | ₫: HyperText Transfer Protocol    |  |  |  |  |  |  |
|   | 유형:          | PNG 파일                            |  |  |  |  |  |  |
|   | 주소:<br>(URL) | http://webco.kr/webco/company.png |  |  |  |  |  |  |
|   | 크기:          | 사용할 수 없음                          |  |  |  |  |  |  |
|   | 픽셀 크기:       | 635 x 272 픽셀                      |  |  |  |  |  |  |
|   |              |                                   |  |  |  |  |  |  |
|   | 만든 날짜:       | 2019-04-16                        |  |  |  |  |  |  |
|   | 수정한 날짜:      | 2019-04-16                        |  |  |  |  |  |  |
|   |              | 확인 취소 적용( <u>A</u> )              |  |  |  |  |  |  |

'속성' 창에서 '주소(URL)'란을 보면 이미지가 FTP에 저장된 위치와 이미지의 파일명을 확인 할 수 있습니다. http://webco.kr/webco/company.png '슬래시(/)를 기준으로 <mark>첫번째 슬래시</mark> 앞의 문자가 'FTP주소' 이고 **마지막 슬래시** 뒤의 문자가 '이미지 파일명' 그리고, 중간에 나오는 문자가 '파일이 저장된 위치' 입니다. 즉, 아래와 같습니다. webco.kr ← FTP 주소(FTP접속 시 사용하는 주소) /webco/ ← 파일이 저장된 위치 company.png ← 이미지 파일명

※ 교체할 이미지와 픽셀 크기가 동일해야 이미지를 교체하여도 홈페이지 상에서 이미지의 위치가 어긋나지 않습니다.

#### <u>2. FTP 프로그램 설치하기</u>

https://www.altools.co.kr/Download/ALDrive.aspx

알툴즈 홈페이지에 접속하여 알드라이브를 다운로드 후 설치 합니다.

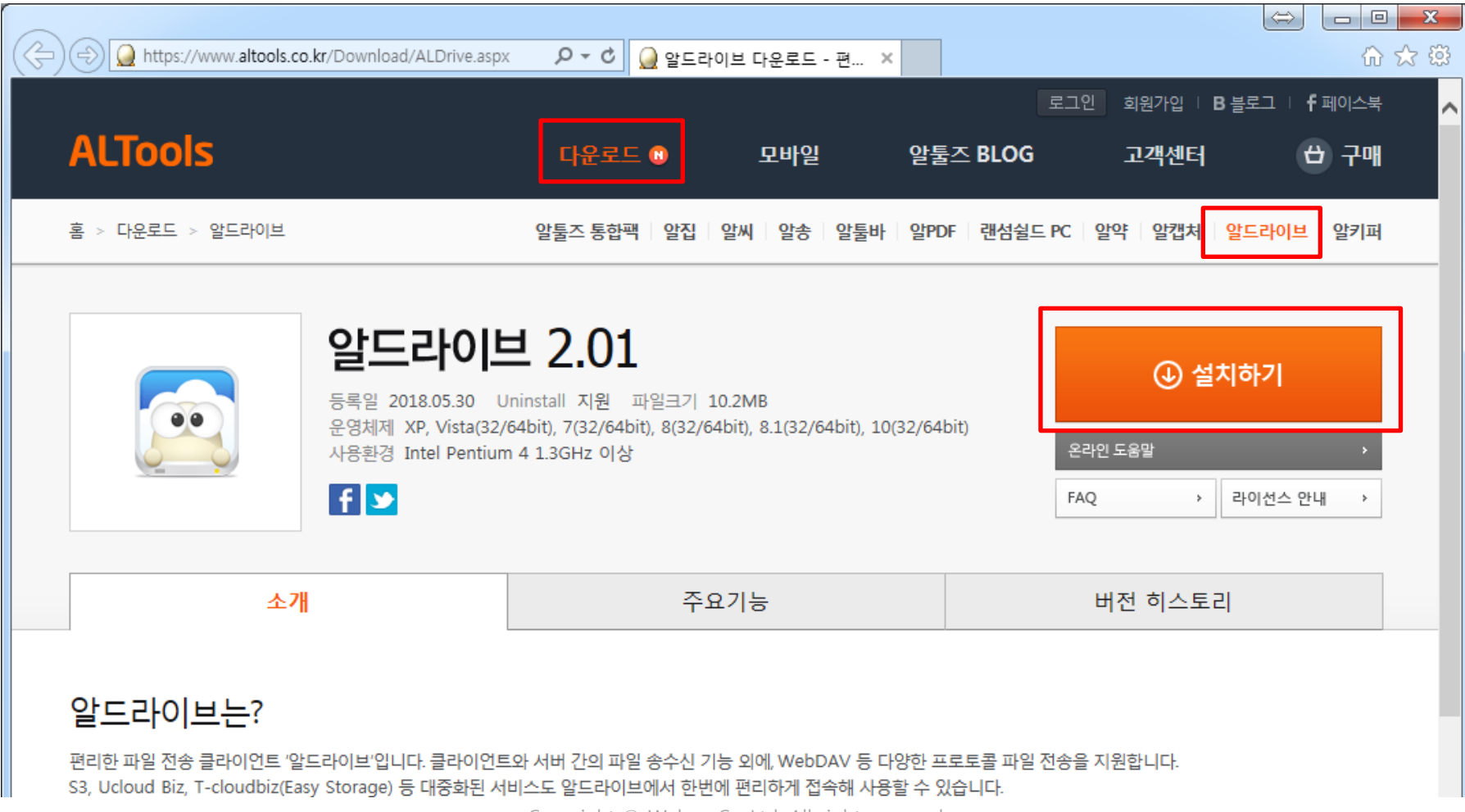

Copyright © Webco Co.,Ltd. All right reserved.

<u>3. FTP 프로그램 접속하기</u>

| 파일       ※       보기       운전       도응말       ▲       ●       ●       ●       ●       ●       ●       ●       ●       ●       ●       ●       ●       ●       ●       ●       ●       ●       ●       ●       ●       ●       ●       ●       ●       ●       ●       ●       ●       ●       ●       ●       ●       ●       ●       ●       ●       ●       ●       ●       ●       ●       ●       ●       ●       ●       ●       ●       ●       ●       ●       ●       ●       ●       ●       ●       ●       ●       ●       ●       ●       ●       ●       ●       ●       ●       ●       ●       ●       ●       ●       ●       ●       ●       ●       ●       ●       ●       ●       ●       ●       ●       ●       ●       ●       ●       ●       ●       ●       ●       ●       ●       ●       ●       ●       ●       ●       ●       ●       ●       ●       ●       ●       ●       ●       ●       ●       ●       ●       ●       ●       ●       ●       ● </th <th></th> <th>🔁 i 📛 😔 🗈 i</th> <th><del>.</del> -</th> <th></th> <th></th> <th>알드라이브</th> <th></th> <th>⇔</th> <th></th> <th></th> |       | 🔁 i 📛 😔 🗈 i | <del>.</del> - |                 |                 | 알드라이브  |           | ⇔        |                             |                                  |
|----------------------------------------------------------------------------------------------------|-------|-------------|----------------|-----------------|-----------------|--------|-----------|----------|-----------------------------|----------------------------------|
| 알드라이브                                                                                                    |       | 파일 홈        | 보기             | 옵션              | 도움말             |        |           |          | ۵ 😮                         |                                  |
| 사이트 정보         일반 고급         3 FTP (File Transfer Protocol)         호스트:       FTP 주소         말호화:       Use plain FTP         아이디:       FTP 아이디         비밀번호:       FTP 비밀번호                                                                                                    | 알드라이트 | 사이트맵 접속하기   | ₩<br>₩         | [               | <del>0</del>    | ● 다운로드 | A         | P 파일실령   | 행 🖹 복사하기<br>👘 붙여넣기<br>🖄 반전  |                                  |
| ③ FTP (File Transfer Protocol)       ▼         호스트:       FTP 주소       포트: 21         암호화:       Use plain FTP       ▼         아이디:       FTP 아이디       의명 로그인         비밀번호:       FTP 비밀번호       비밀번호 저장                                                                                                    |       |             |                | 사이트 정보<br>일반 고; | 3               |        |           |          | Q                           |                                  |
| 호스트:       FTP 주소       포트:       21         암호화:       Use plain FTP       ▼         아이디:       FTP 아이디       □ 억명 로그인         비밀번호:       FTP 비밀번호       □ 비밀번호 저장                                                                                                    |       |             |                | FTP (File Tra   | nsfer Protocol) |        |           | -        |                             |                                  |
| 암호화: Use plain FTP<br>아이디: FTP 아이디 □ 악명 로그인<br>비밀번호: FTP 비밀번호 □ 비밀번호 저장                                                                                                    |       |             |                | 호스트:            | FTP             | '주소    | 포트: 21    |          |                             |                                  |
| 아이디:       FTP 아이디       의명 로그인         비밀번호:       FTP 비밀번호       비밀번호저장                                                                                                    |       |             |                | 암호화:            | Use pla         | in FTP |           | <b>•</b> |                             |                                  |
| 비밀번호: FTP 비밀번호 · · · · · · · · · · · · · · · · · · ·                                                                                                    |       |             |                | 010101:         | FTP             | 아이디    | 🔲 익명 로그인  |          |                             |                                  |
|                                                                                                    |       |             |                | 비밀번호:           | FTP             | 비밀번호   | 🔲 비밀번호 저경 | 장        |                             |                                  |
|                                                                                                    |       |             |                | ב טור שנו       | 12.             |        | •         |          |                             |                                  |
| · · · · · · · · · · · · · · · · · · ·                                                                                                    |       |             |                | 지미 기관 8         | ;도: /www        |        |           |          | ①알드라이브(                     | -TP프로그램)를 실행.                    |
| · · · · · · · · · · · · · · · · · · ·                                                                                                    |       |             |                |                 |                 |        |           |          | ②접속하기 버                     | 튼을 클릭하여                          |
| ③FTP 접속정보를 기재 후,                                                                                                    |       |             |                |                 |                 |        |           |          | ③FTP 접속정보                   | 브를 기재 후,                         |
| ④연결 버튼을 누릅니다.                                                                                                    |       |             |                |                 |                 |        |           |          | ④여결 버튼을                     | 누릅니다.                            |
|                                                                                                    |       |             |                |                 |                 |        |           |          |                             |                                  |
| ·····································                                                                                                    |       |             |                |                 |                 |        |           |          | - 호스트 : 홈퍼                  | 이지 도메인 주소                        |
|                                                                                                    |       |             |                |                 |                 | (4)    | 연결 추      | 소        | - 아이디 : FIP?                | ]속 아이디<br>D저소 비미버ㅎ               |
| · 포트·FIP전속 파트버ㅎ(대브부기버야) IF                                                                                                    |       |             |                |                 |                 |        |           | H        | - 미럴민오 : FI<br>- 포트 · FIP전= | [집국 미걸린오<br>한 표트버호(대부부기버양!   []) |

Copyright © Webco Co.,Ltd. All right reserved.

※ 주의 : 변경되거나 삭제된 파일은 되돌릴 수 없기 때문에 업로드(덮어쓰기) 전에 기존이미지를 다운로드 하여 저장해 놓으시 기 바랍니다.

업로드한 이미지파일로 덮어쓰기되어 교체됩니다.

③ 업로드 버튼을 눌러 ④ 교체할 이미지(동일한 파일명으로 저장 필수)를 업로드하면 기존의 이미지파일이

오른쪽 파일 목록에서 **②이미지 파일이 존재하는지 확인**합니다.

FTP 연결이 완료되면 왼쪽 폴더목록에서 이미지의 속성에 확인했던 ①파일이 저장된 위치를 클릭 후,

| 🚍 I 🖶 😌 🖻 🙂 🖛            | 알드라이브                                   |           |                                |                  |         |                |               |
|--------------------------|-----------------------------------------|-----------|--------------------------------|------------------|---------|----------------|---------------|
| 파일 홈 보기 옵션               | 도움말                                     | [] 업로드    |                                |                  |         |                | x             |
| 🐼 🗄 🐇 🕰                  | ⊷ • • • • • • • • • • • • • • • • • • • | 찾는 위치(!): | \mu 001                        | -                | · 🕝 🤌 📂 |                |               |
| 사이트맵 접속하기 접속끊기 히스토리      | ₩로고질 업로드                                | Ca.       |                                | 날짜               | 유형      | 크기             | 태그            |
|                          | "                                       | 최근 위치     | company.png                    | 2019-04-16 오후    | PNG 파일  | 29KB           |               |
| 섭속                       | 선송                                      |           |                                |                  |         |                |               |
| /www/webco               | -                                       | 바탕 화면     |                                |                  |         |                |               |
| 폴더 무                     | 이름                                      |           |                                |                  |         |                |               |
| 🔺 🏂 /                    | 📧 company.png ( 2                       | 라이브러리     |                                |                  |         |                |               |
| a jii www<br>≥ default ≡ | company01.jpg                           |           |                                |                  |         |                |               |
| 🐌 e                      | ic_service_01.png                       | 컴퓨터       |                                |                  |         |                |               |
| n m                      | ic_service_03.png                       |           | •                              | III              |         |                | Þ             |
|                          | 🔝 ic_service_04.png                     | 네트워크      | 파일 이름( <u>N</u> ):             |                  |         | · <b>5</b> 📴 7 | 1( <u>0</u> ) |
| webco_eng 🔻              |                                         |           | 파일 형식( <u>T</u> ): All files a | and folders(*,*) |         | •              | 요 ]           |
| webco.kr                 |                                         |           |                                |                  |         |                |               |

## <u>4. FTP에서 이미지 교체하기</u>